#### 退休金 — 強積金/公積金/澳門退休金

## 「AIA Connect/友聯繫」 使用指南

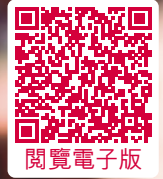

AIA 企業業務 — 您的退休金及團體保險夥伴

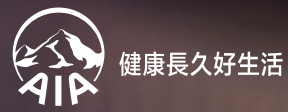

# 「AIA Connect/友聯繫」

「AIA Connect/友聯繫」讓您一站式管理強積金/公積金/澳門 退休金、團體保險、個人保險及「AIA Vitality健康程式」,隨時 隨地輕鬆查閱強積金/公積金/澳門退休金賬戶、更改投資組合 及掌握重要資訊。

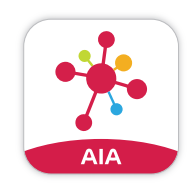

於App Store或Google Play搜尋 「AIA Connect」或「友聯繫」

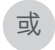

掃描以下二維碼:

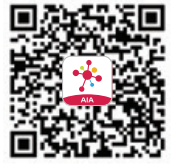

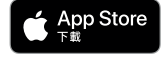

Google Play

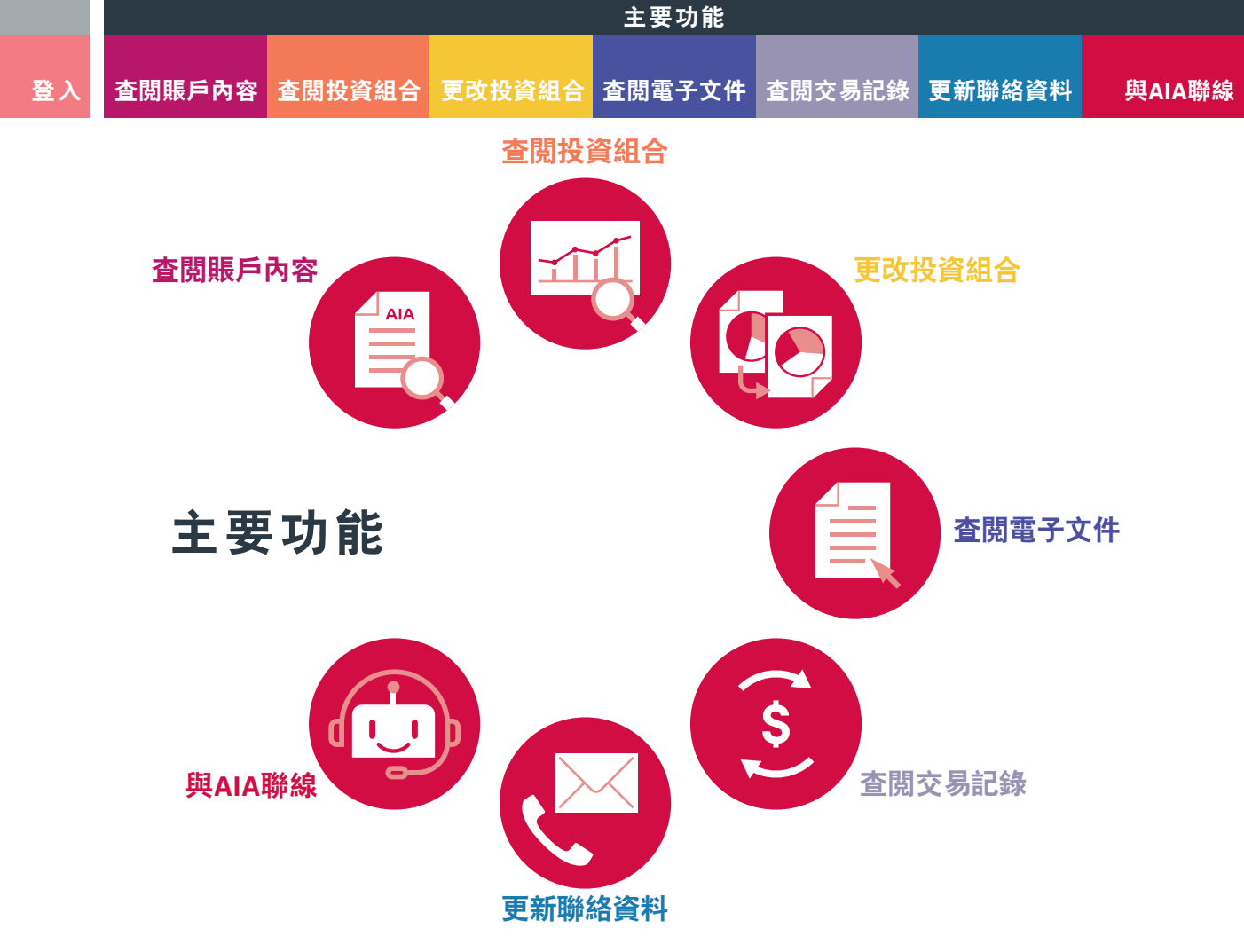

### 登入 查閱賬戶內容 查閱投資組合 更改投資組合 查閱電子文件 查閱交易記錄 更新聯絡資料 與AIA聯線

### 登入

#### 現有用戶:

#### **1**→

於登入頁面點選「登入」,輸入「AIA EASY LOGIN」 用戶名稱及密碼,再按「登入」

#### **2→** 點選

「加強登入賬戶的保安」 咭上的「立即行動」

#### 3→

點選「更新」以更新您的手機號碼或電郵地址, 如適用,然後點選「確認」

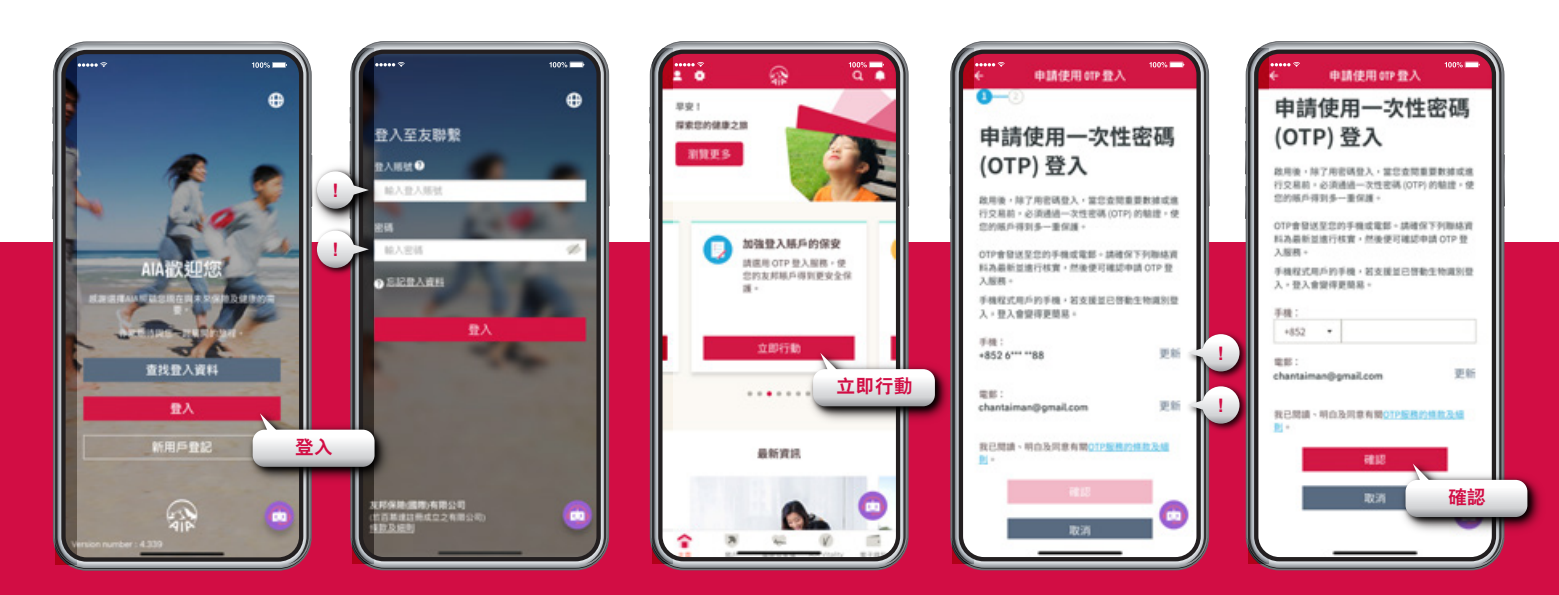

主要功能

登入 查閱賬戶內容 查閱投資組合 更改投資組合 查閱電子文件 查閱交易記錄 更新聯絡資料 與AIA

#### 4→

輸入您的「AIA EASY LOGIN」密碼,然後 點選「驗證」

#### 5→

輸入發送至您手機或電郵 的「一次性密碼」(OTP), 然後點選「提交」

#### 6→

申請一次性密碼登入 的手續已完成, 點選「重新登入」以 登入賬戶

**7**→

於登入頁面以「AIA EASY LOGIN」用戶名稱 及密碼登入

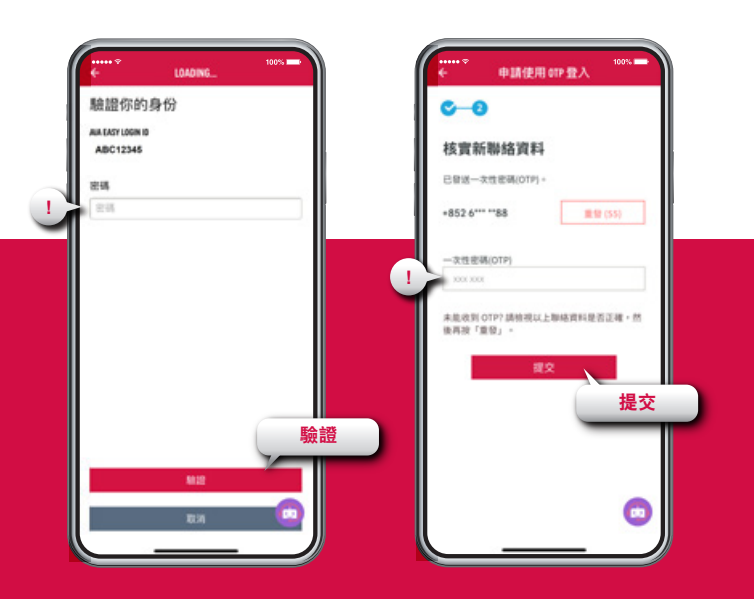

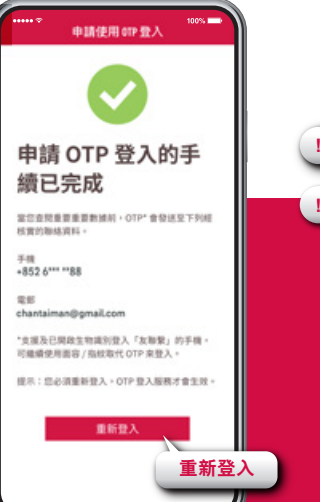

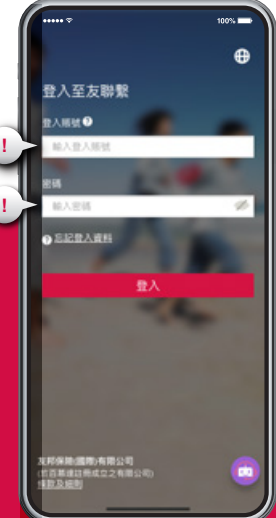

主要功能

### 登入 查閱賬戶內容 查閱投資組合 更改投資組合 查閱電子文件 查閱交易記錄 更新聯絡資料 與AIA聯絡

#### 8→

選擇以手機或電郵 接收「一次性密碼」, 然後點選「確認」

#### 9•

點選「發送OTP」,一個「一次性密碼」將發送到您的手機或 電郵。輸入「一次性密碼」以登入賬戶。

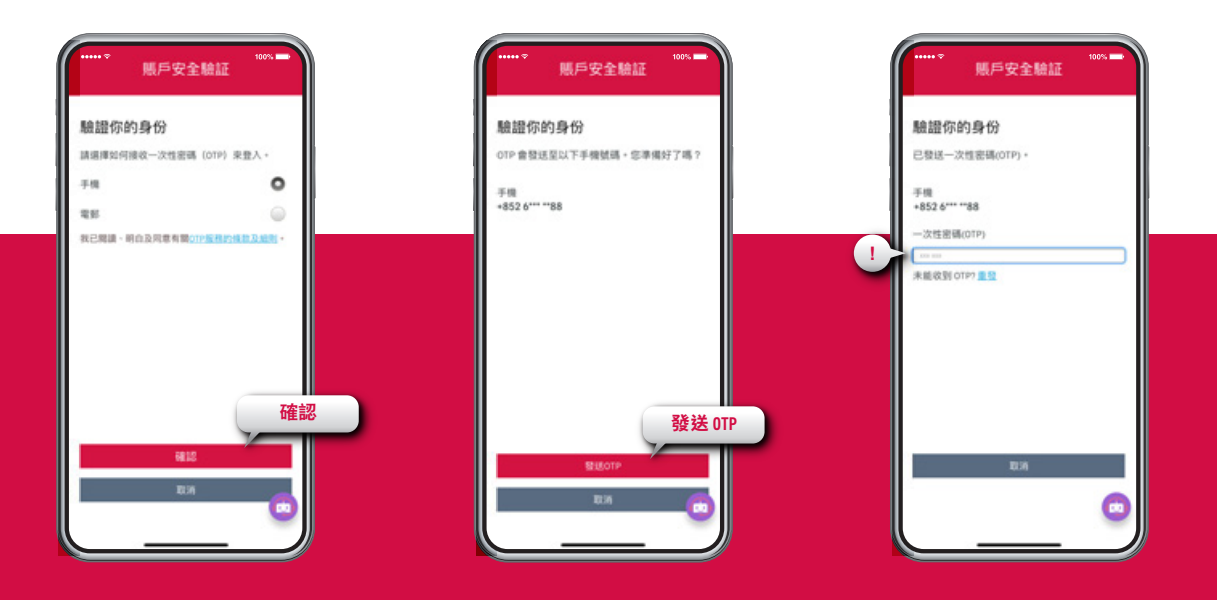

# 登入 查閱賬戶內容 查閱投資組合 重閱電子文件 查閱交易記錄 更新聯絡資料 與AIA聯線

登入

#### 新用戶:

#### **1**→ $2 \rightarrow$ $3 \rightarrow$ $4 \rightarrow$ 於登入頁面點選「新用戶登記」,然後點選 「登記 AIA EASY LOGIN ID」 輸入個人資料及設定 「AIA EASY LOGIN」 用戶名稱及密碼 於登入頁面,以剛設定的 「AIA EASY LOGIN」用戶 名稱及密碼登入 成功建立您的 「AIA EASY LOGIN」 用戶名稱 100% 00% ALA EASY LOGIN 新用戶登記 新用戶登記 0 ₽ 登入至友聯繫 登記AIA EASY LOGIN ID 150 A 0 捕填妥以下资料: 输入管入照射 AIA Easy Login ID 恭喜 10 信人密碼 80 A 12138 意已成功建立AIA Easy Login ID,請立即 ATA #2 SLD 10 d 登入。登入後,系統會協助包遷結AIA的 输入信人密码 ○ 左記書入資料 其他賬戶。若忽跳過這程序,日後仍可透 通「賬戶維護」功能進行連結。 焕然一新的登入體驗 0.15-08.00 再次输入信人密码 ø AIA Easy Login ID酒忘提供更方便 再次输入信人密码 創的AIA Easy Login ID ABC12345 的教训服務機械、发育客戶只需登記一個登入馬號、即 可輕鬆管理所有AIA保單及賬戶。 查找登入资料 新用戶登記 不肯定之前已經登記過 Easy Login ID ? 個人及聯絡資料 請使用"查找整入或新"查询-64.15 输入性氏 22 新用戶登記 登記 AIA EASY LOGIN ID 前入名字 北邦保持(國際)有限公司 作百萬建設長成立2有限公司) 建設及規則 手機號碼 +852 · 除入手相处因

登入 查閱賬戶內容 查閱投資組合 更改投資組合 查閱電子文件 查閱交易記錄 更新聯絡資料 與AIA聯

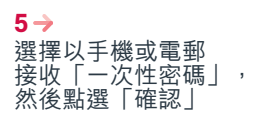

#### 6→ 點選「發送OTP」,一個「一次性密碼」將發送到您的 手機或電郵。輸入「一次性密碼」以登入賬戶。

7→ 點選主頁左上方頭像

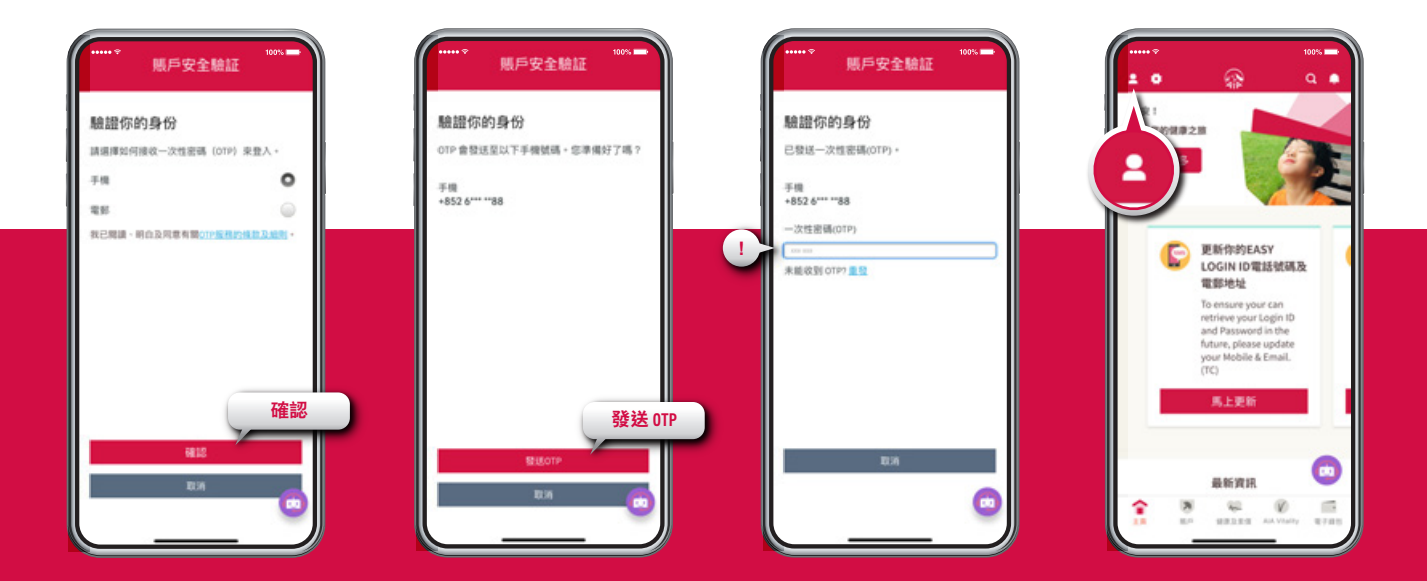

登入 查閱賬戶內容 查閱投資組合 更改投資組合 查閱電子文件 查閱交易記錄 更新聯絡資料 與AIA聯絡

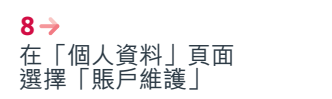

#### **9→** 點選「強積金/公積金/ 澳門退休金」

#### 10 •

輸入所需資料以登記您的「強積金/公積金/ 澳門退休金」成員賬戶

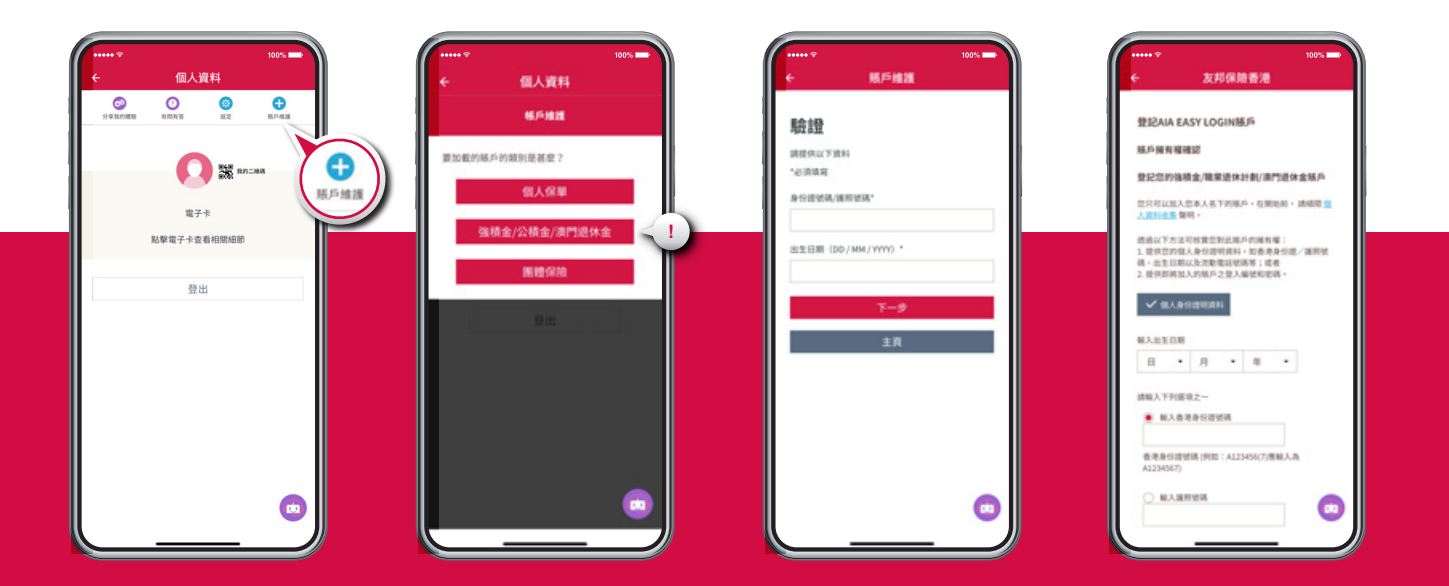

入 查閱賬戶內容 查閱投資組合 更改投資組合 查閱電子文件 查閱交易記錄 更新聯絡資料 與AIA聯線

主要功能

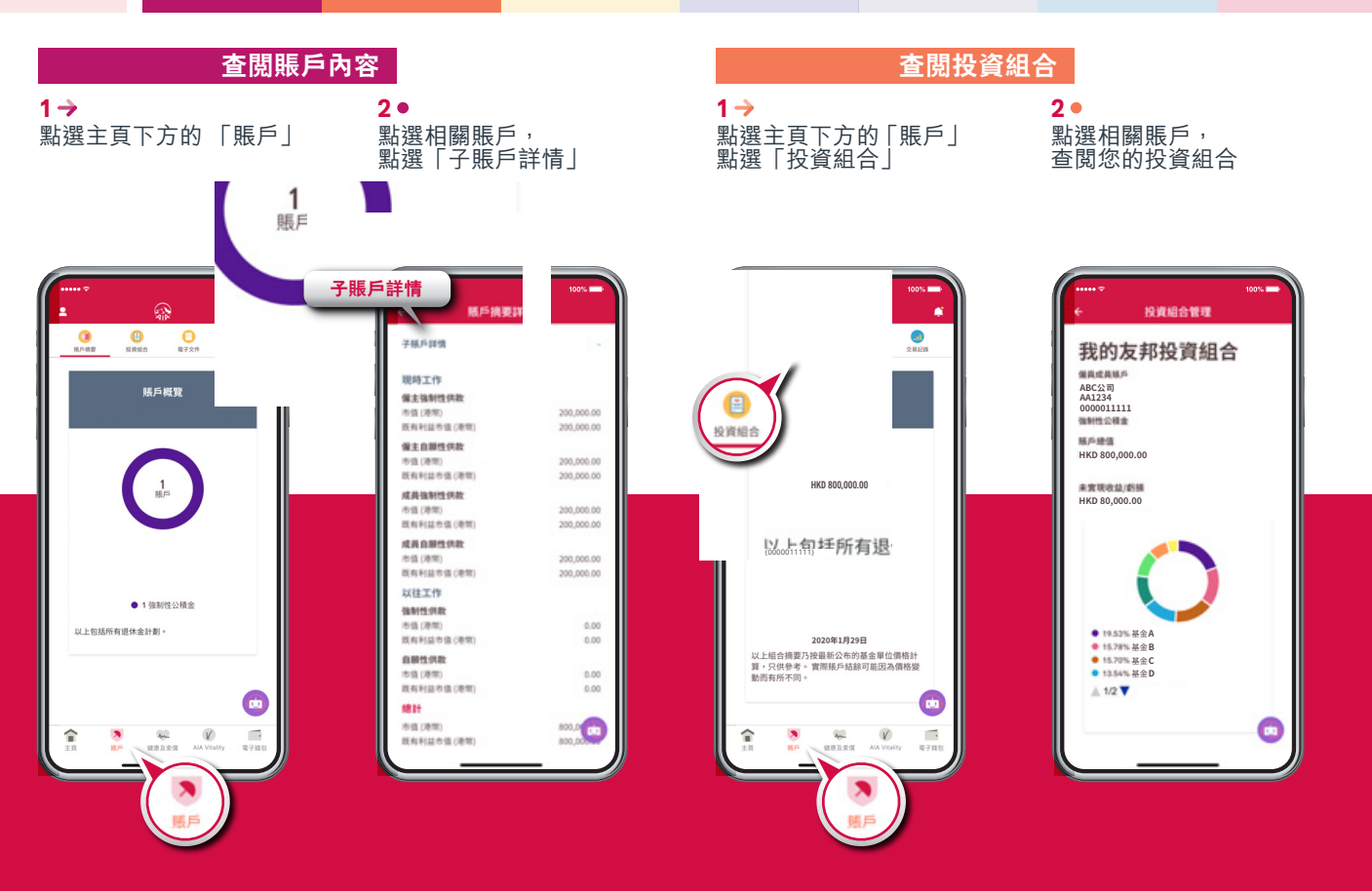

#### 更改投資組合

1 •

於「投資組合管理」頁面,選擇其中一項基金轉換指示,然後根據指示揀選基金及輸入相關資料

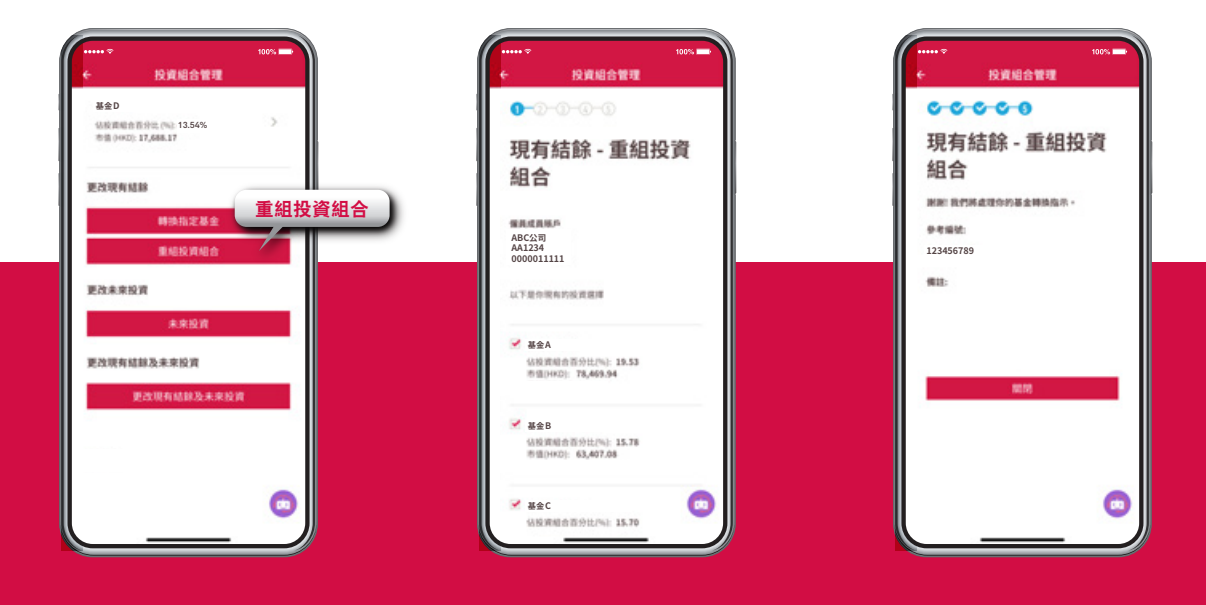

| 主要功能   |        |        |        |        |        |        |  |
|--------|--------|--------|--------|--------|--------|--------|--|
| 查閲賬戶內容 | 查閱投資組合 | 更改投資組合 | 查閱電子文件 | 查閲交易記錄 | 更新聯絡資料 | 與AIA聯線 |  |

|     | 查閱電子<br>1→<br>點選主頁下方的「賬戶」<br>,點選「電子文件」,然<br>後選擇相關賬戶及文件類<br>別                                                                                                    | <b>▶ 文件</b><br>2●<br>查閲成員權益結算書等<br>文件 | 查閱交易<br>1→<br>點選主頁下方的「賬戶」,<br>然後點選「交易記錄」,<br>選擇相關賬戶及交易<br>類別,再按「繼續」 | <b>2 →</b><br>查閲供款交易記錄                                                                           | <b>3●</b><br>查閲基金轉換記錄                                                                                                    |
|-----|----------------------------------------------------------------------------------------------------|---------------------------------------|---------------------------------------------------------------------|--------------------------------------------------------------------------------------------------|----------------------------------------------------------------------------------------------------|
|     | ●         ●         ●         ●         ●         ●         ●         ●         ●         ●         ●         ●         ●         ●         ●         ●         ●         ●         ●         ●         ●         ●         ●         ●         ●         ●         ●         ●         ●         ●         ●         ●         ●         ●         ●         ●         ●         ●         ●         ●         ●         ●         ●         ●         ●         ●         ●         ●         ●         ●         ●         ●         ●         ●         ●         ●         ●         ●         ●         ●         ●         ●         ●         ●         ●         ●         ●         ●         ●         ●         ●         ●         ●         ●         ●         ●         ●         ●         ●         ●         ●         ●         ●         ●         ●         ●         ●         ●         ●         ●         ●         ●         ●         ●         ●         ●         ●         ●         ●         ●         ●         ●         ●         ●         ●         ●         ● |                                       | ででででで         ので           このののののののののののののののののののののののののののののののののののの    |                                                                                                  |                                                                                                    |
| 計劃及 |                                                                                                    |                                       | #進續<br>請選擇<br>● 供数記録<br>基金轉換記録                                      | 01/08/2015-31/08/2015<br>交易日期 增加(<br>23/08/2015 2.33<br>例数期<br>01/07/2019-31/07/2019<br>交易日期 维数( | <ul> <li>市価額 2020年01月29日1523.17</li> <li>第</li> <li>第</li> <li>第</li> <li>20015417</li> <li>第</li> <li>20015417</li> <li>第</li> <li>第</li> <li>第</li> <li>第</li> <li>第</li> <li>第</li> <li>第</li> <li>第</li> <li>2020年01月29日1522.13</li> <li>第</li> <li>第</li> <li>第</li> <li>2020年01月29日1522.13</li> <li>第</li> <li>第</li> <li>2020年01月29日1522.13</li> <li>第</li> <li>第</li> <li>2020年01月29日1522.13</li> <li>2020年01月29日1522.13</li> <li>2020年17月29日1522.13</li> <li>2020年17月29日1522.13</li> <li>2020年17月29日1522.13</li> <li>2020年17月29日1522.13</li> <li>2020年17月29日1522.13</li> <li>2020年17月29日1522.13</li> <li>2020年17月29日1522.13</li> <li>2020年17月29日1522.13</li> <li>2020年17月29日1522.13</li> <li>2020年17月29日1522.13</li> <li>2020年17月29日1522.13</li> <li>2020年17月29日1522.13</li> <li>2020年17月29日1522.13</li> <li>2020年17月29日1522.23</li> <li>2020年17月29日1522.13</li> <li>20</li></ul> |

## 登入 查閱賬戶內容 查閱投資組合 更改投資組合 查閱電子文件 查閱交易記錄 更新聯絡資料 與AIA聯線

主要功能

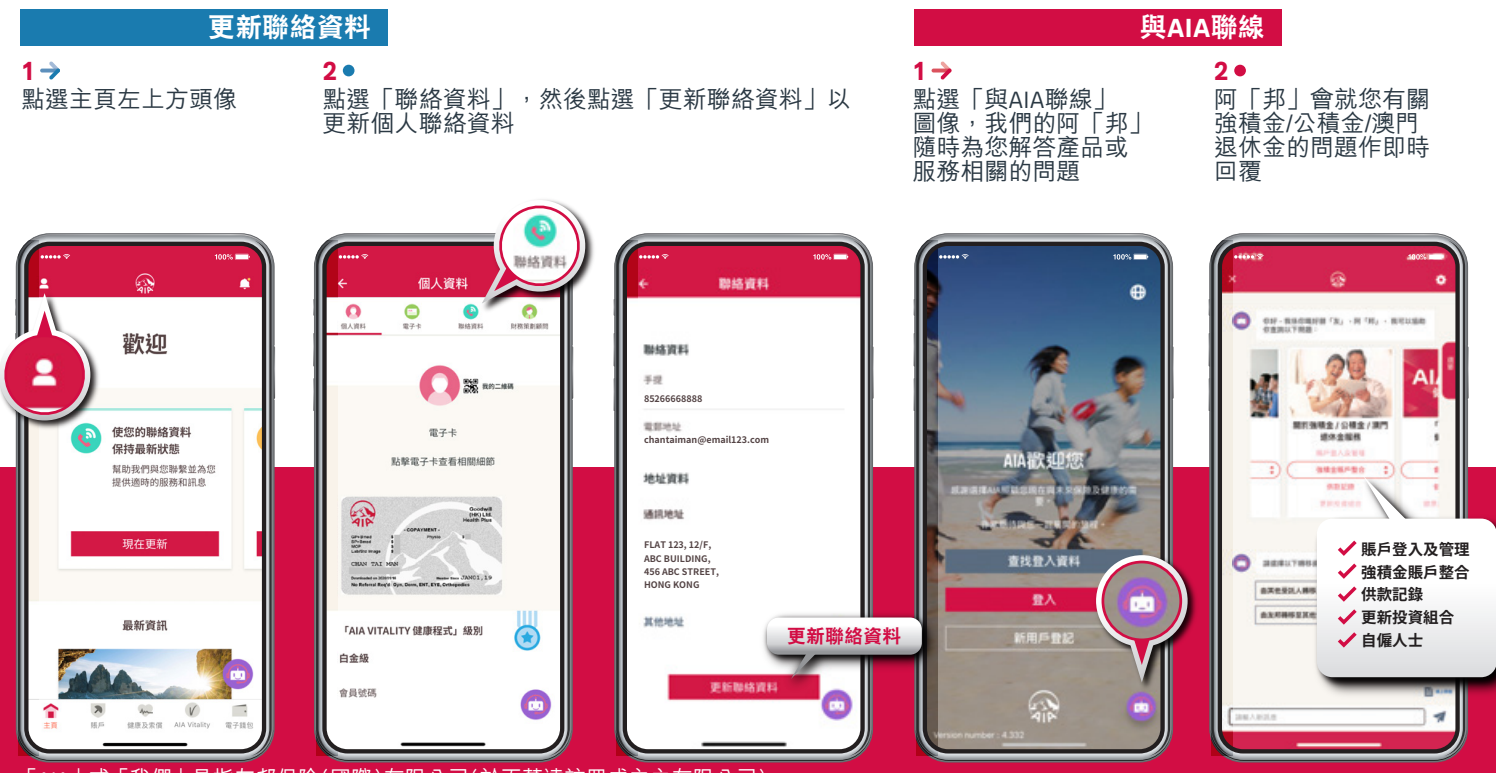

「AIA」或「我們」是指友邦保險(國際)有限公司(於百慕達註冊成立之有限公司)。

如有查詢,歡迎與我們聯絡

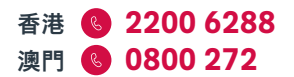

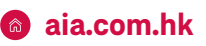

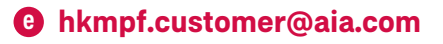